## Go to AAU Website: <a href="https://aausports.org/">https://aausports.org/</a>

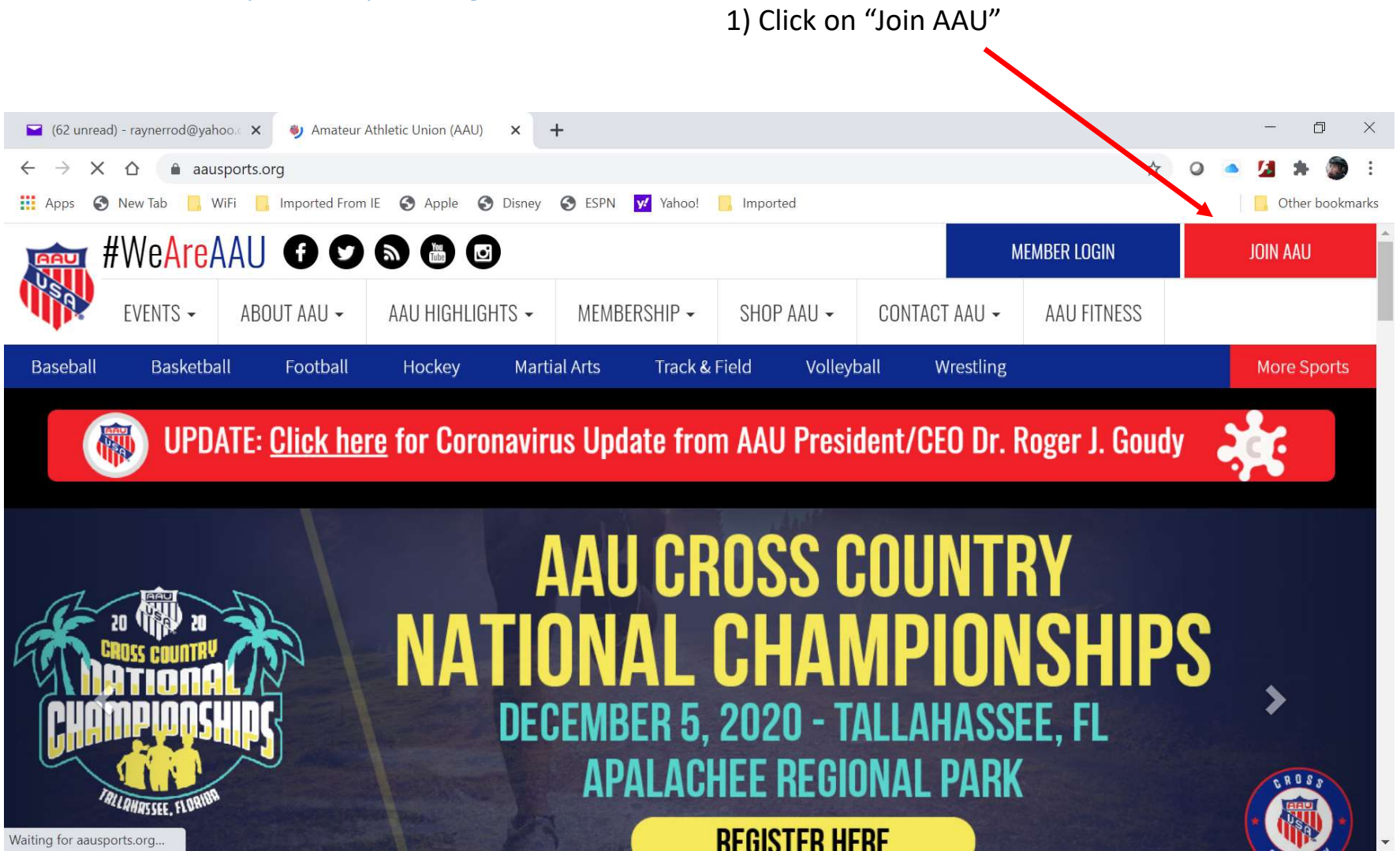

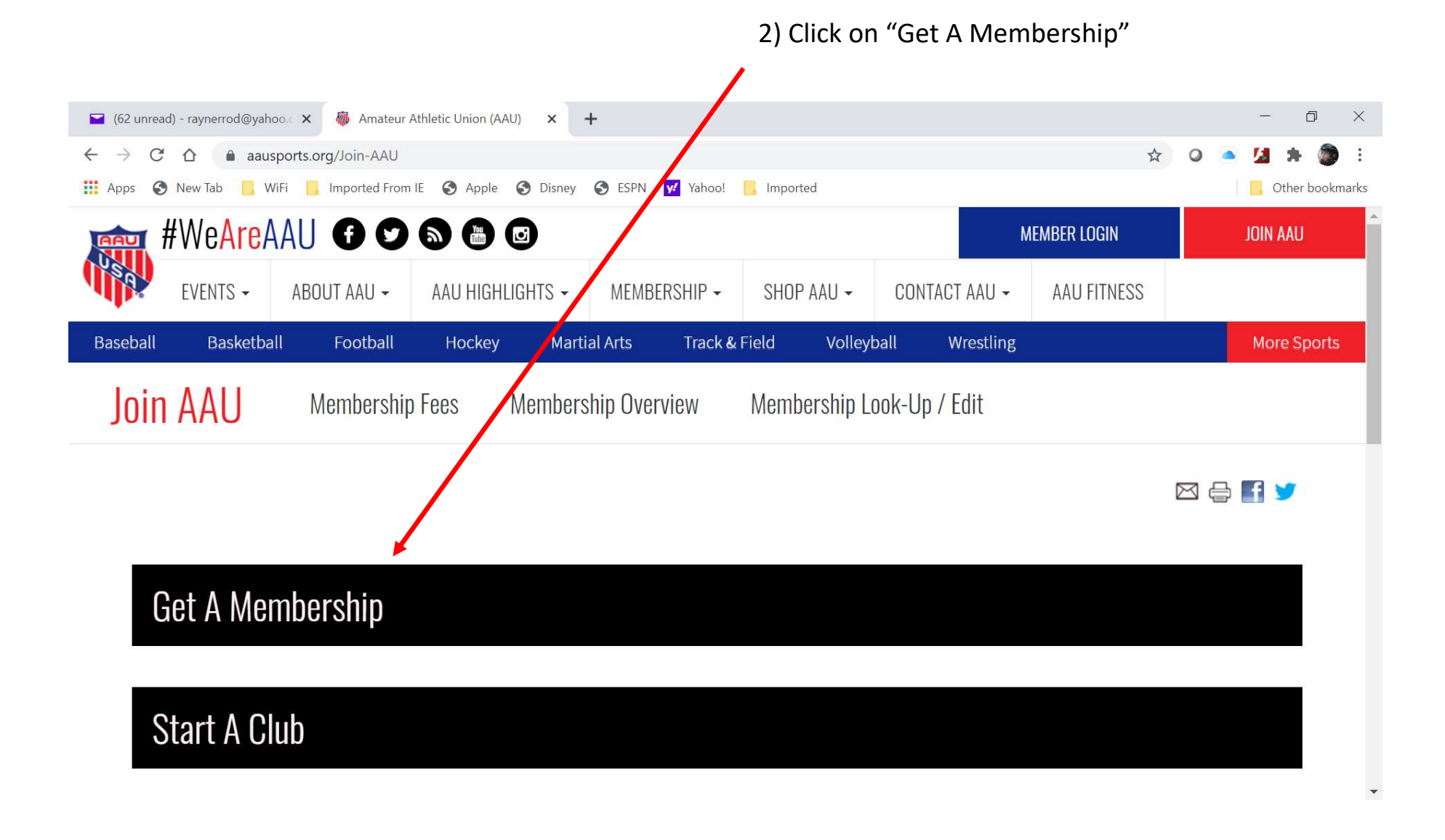

## 📔 (62 unread) - raynerrod@yahoo. 🗙 🛛 🦓 Amateur Athletic Union (AAU) х + đ X ← → C △ aausports.org/Join-AAU 🏢 Apps 📀 New Tab 📙 WiFi 📙 Imported From IE 📀 Apple 📀 Disney 🌍 ESPN 😾 Yahoo! 📙 ported Other bookmarks #WeAreAAU () 🖸 🛇 🕲 🕥 **MEMBER LOGIN** JOIN AAU EVENTS -ABOUT AAU -AAU HIGHLIGHTS -MEMBERSHIP -SHOP AAU -CONTACT AAU -**AAU FITNESS** SPORTS -Benefits of Membership Apply The ALU Membership year runs from September 1 to August 31. AAU Membership is required to participate in all AAU licensed events. Participate in 41 sports at local, regional, and national events. Choose the appropriate Membership application category below: Be part of the largest multi-sport non-profit organization in the country. APPLY FOR YOUTH ATHLETE MEMBERSHIP Have coverage up to \$100,000 in sports accident insurance when participating in AAU licensed events. ADULT ATHLETE MEMBERSHIP Choose the Extended Benefit Membership (AB) coverage so you are protected while playing in non-AAU events under certain circumstances. NON-ATHLETE MEMBERSHIP Enjoy special offers from AAU partners such as discounts on Eastbay products, special rates from Nationwide, fundraising opportunities with Save Around or recuriting services from CaptainU. Mandatory background screening of all AAU non-athlete (coach) members

## 3) Click on "Apply For Youth Athlete Membership"

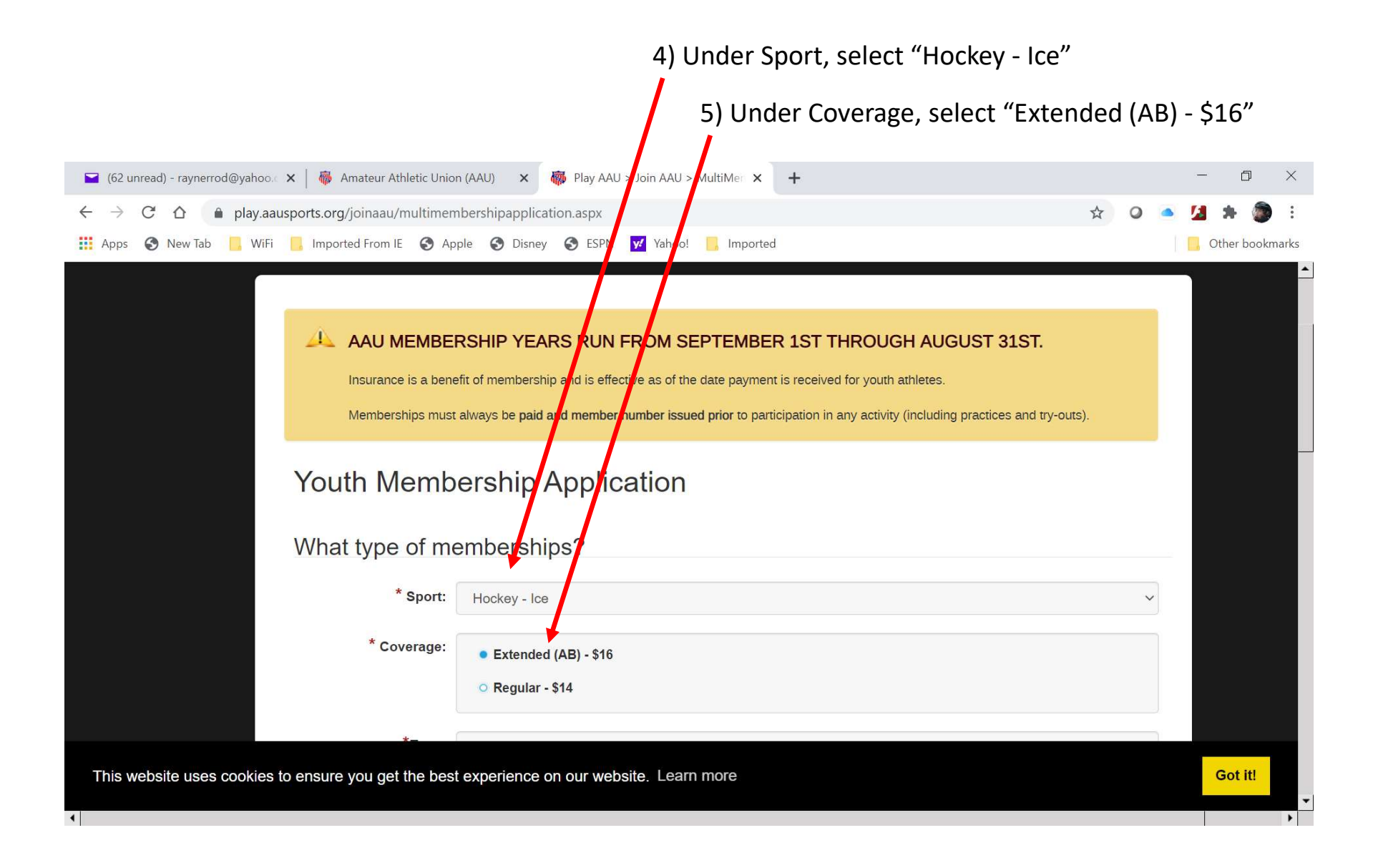

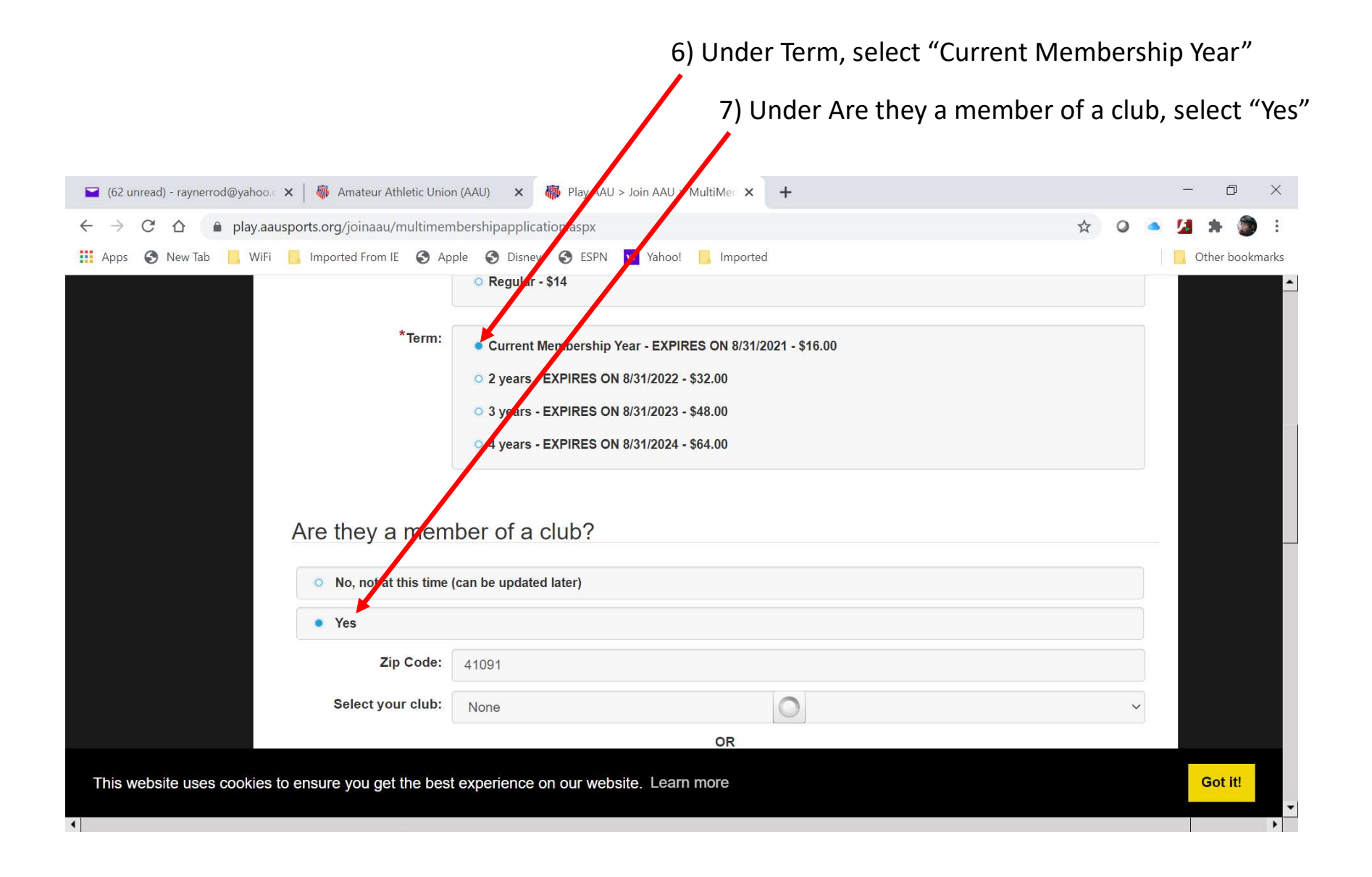

8) Under Enter Your Club Code, type "W376T8" Cincinnati Hockey Academy LLC

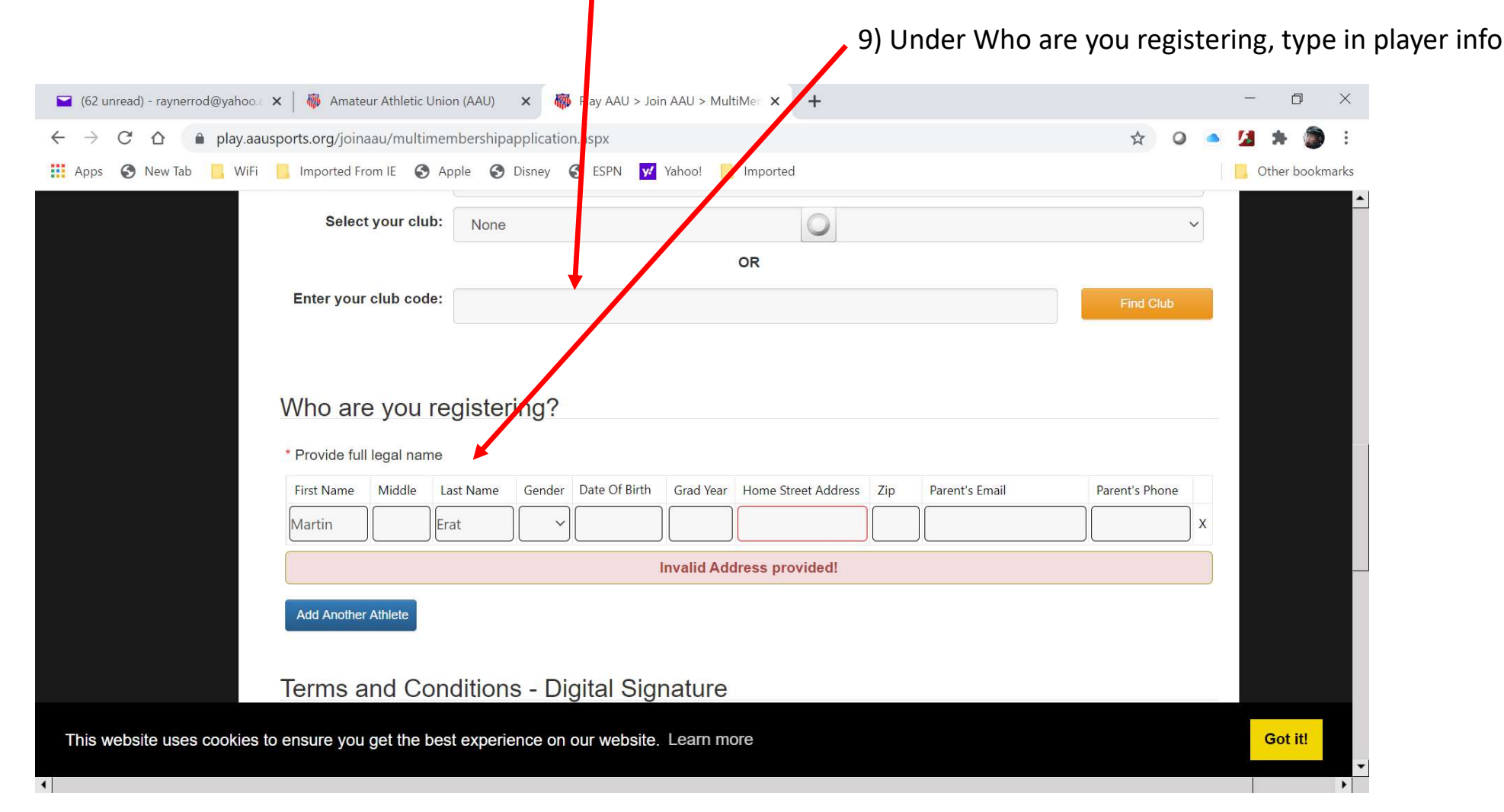

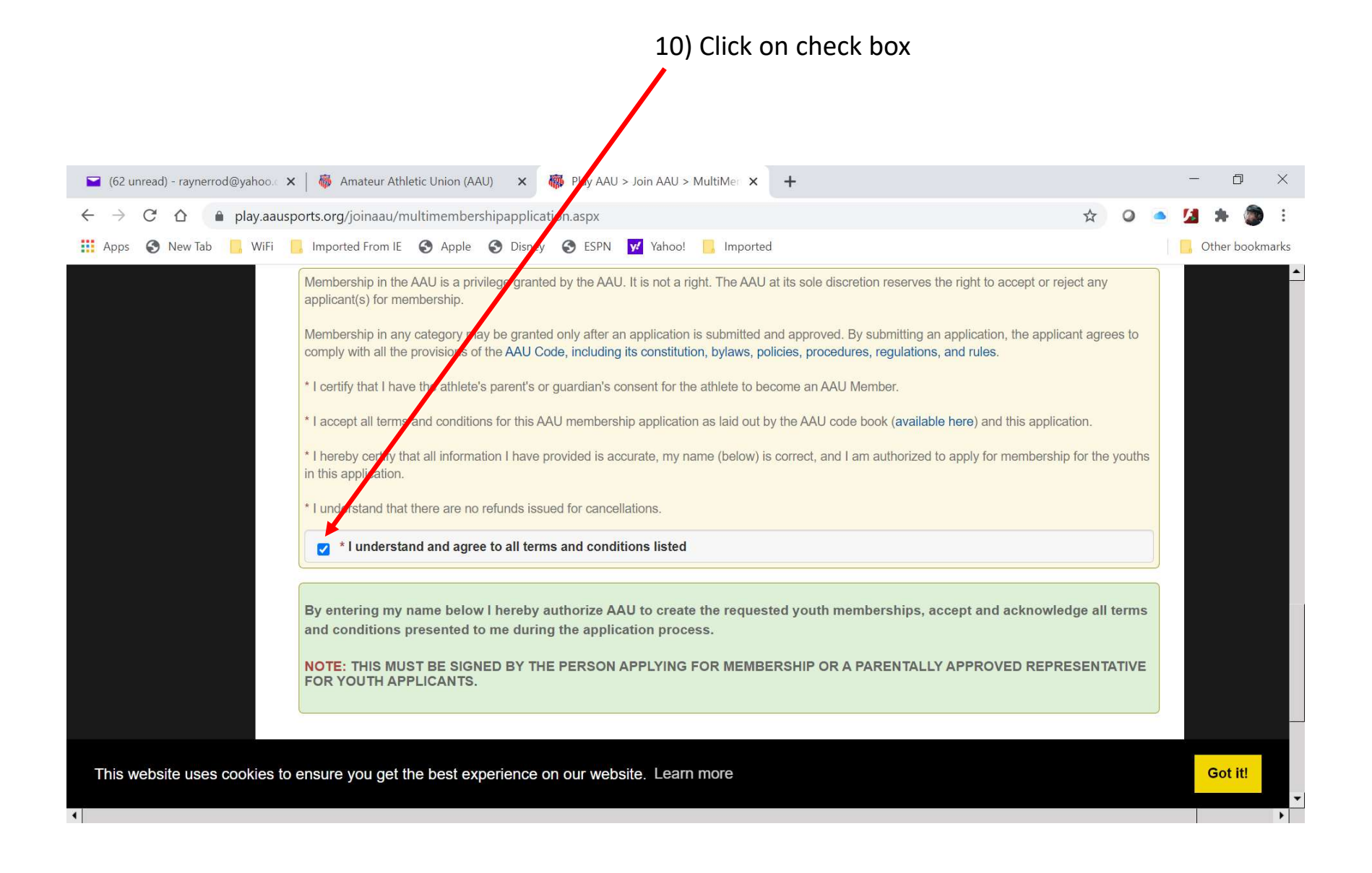

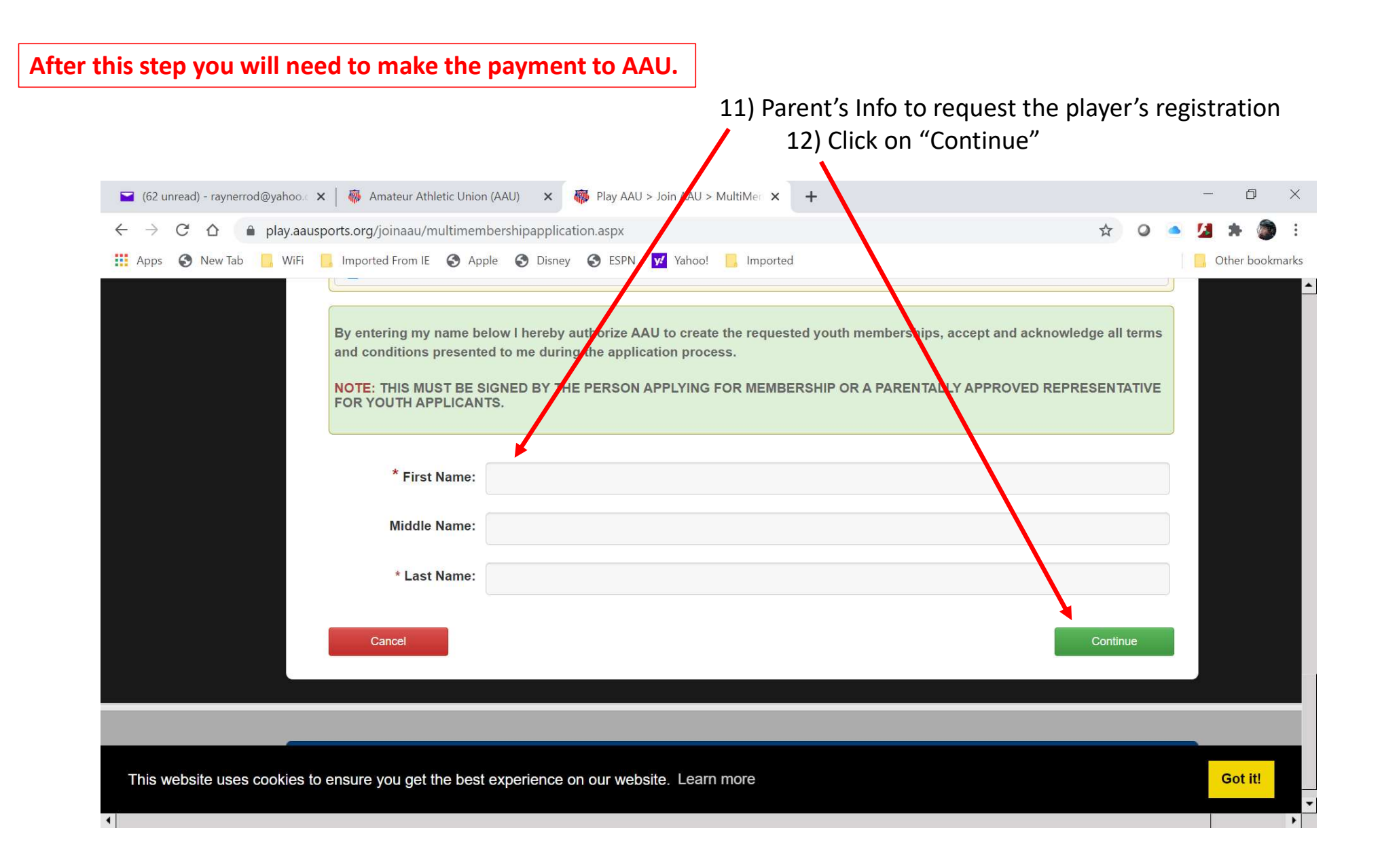